# 連結銀行(國泰世華)

一、 請確認已申請【國泰世華網路銀行】, 並於 APP Store 或是

Google Play 商店下載【國泰世華網路銀行 CUBE】App。

| 〈搜尋                                                                                                    | ╺╸ᆂᄴᆂ                                          | ᆂᄱᇑᇠᅆᇊᇨᆕ         |                                                                                                    |  |  |
|----------------------------------------------------------------------------------------------------|------------------------------------------------|------------------|----------------------------------------------------------------------------------------------------|--|--|
|                                                                                                    | 國泰世華網路銀行CUBE<br>超安全數位金融                        |                  |                                                                                                    |  |  |
| cube                                                                                                    | 取得                                             |                  | Û                                                                                                    |  |  |
| 33萬份評分                                                                                                    | 年龄                                             | 排行榜              | 開發                                                                                                    |  |  |
| 4.8                                                                                                    | 4+                                             | #2               |                                                                                                    |  |  |
| ****                                                                                                    | 蔵                                              | 則才經              | Cathay Un                                                                                                    |  |  |
| 新功能                                                                                                    |                                                | R                | 反本記錄                                                                                                    |  |  |
|                                                                                                    |                                                |                  | 1個月前                                                                                                    |  |  |
| 版本7.5.3<br>感謝您使用國泰<br>本次我們針對使<br>能                                                                                                 | 世華 CUBE App<br>用體驗修復了一                         | 7.5.3<br>些小問題並優f | 上系統效<br>更多                                                                                                    |  |  |
| 版本7.5.3<br>威謝您使用國泰<br>本次我們針對使<br>能<br>預覽                                                                                           | 世華 CUBE App<br>用體驗修復了一                         | 7.5.3<br>些小問題並優f | 上系統效<br>更多                                                                                                    |  |  |
| 版本7.5.3<br>威謝您使用國泰<br>本次我們針對使<br>能<br>預覽                                                                                           | 世華 CUBE App<br>用體驗修復了一                         | 7.5.3<br>些小問題並優f | 更多                                                                                                    |  |  |
| 版本 7.5.3<br>威謝您使用國泰<br>本次我們針對使<br>能<br>預覽                                                                                          | 世華 CUBE App<br>用體驗修復了一                         | 7.5.3<br>些小問題並優f | L系統效<br>更多                                                                                                    |  |  |
| 版本7.5.3<br>威謝您使用國泰<br>本次我們針對使<br>能<br>預覽<br>一站式                                                                                    | 世華CUBE App<br>用燈驗修復了一<br>)cube<br>數位金融         | 7.5.3<br>些小問題並優介 | た系統效<br>更多<br><sup>更多功編</sup><br><sup>取人</sup><br><sup>取人</sup>                                                                                                    |  |  |
| 版本7.5.3<br>威謝您使用國泰<br>本次我們針對使<br>能<br>預覽<br>一站式<br>動 位 年 作                                                                         | 世華CUBE App<br>用體驗修復了一<br>9 cube<br><b>數位金融</b> | 7.5.3<br>些小問題並優イ | L系統效<br>更多<br><sup>更多功施</sup><br><sup>取入</sup><br><sup>取入</sup><br><sup>取入</sup>                                                                                                    |  |  |
| 版本7.5.3<br>威謝您使用國泰<br>本次我們針對使<br>能<br>預覽<br>・ <u></u>                                                                              | 世華CUBE App<br>用燈驗修復了一<br>9 cube<br><b>數位金融</b> | 7.5.3<br>些小問題並優介 | 上系統效<br>更多<br>取 5 小規<br>取 5 小規<br>取<br>5 小規<br>取<br>5 小規<br>取<br>5 加<br>5 小規<br>取<br>5 小規<br>取<br>5 の<br>取<br>5 の<br>取<br>5 小<br>取<br>5 小<br>取<br>5 小<br>取<br>5 小<br>取<br>5 小<br>取<br>5 小 |  |  |
| 版本7.5.3<br>威謝您使用國泰<br>本次我們針對使<br>能<br>預覽<br>・ ######<br>一站式<br>數位領先<br>安全升級                                                        | 世華CUBE App<br>用燈驗修復了一<br>9 cube<br>數位金融        | 7.5.3<br>些小問題並優イ | 上系統效<br>更多<br><sup>更多功績</sup><br><sup>更及</sup><br>取                                                                                                    |  |  |
| 版本7.5.3<br>威謝您使用國泰<br>本次我們針對使<br>能<br>預覽<br>・<br>・<br>・<br>・<br>・<br>、<br>、<br>、<br>、<br>、<br>、<br>、<br>、<br>、<br>、<br>、<br>、<br>、 | 世華CUBE App<br>用燈驗修復了一<br>9 cube<br>數位金融        | 7.5.3<br>些小問題並優イ | た系統效<br>更多<br><sup>更多功績</sup><br><sup>更多功績</sup><br><sup>取入</sup><br>和<br>(新)<br>(新)<br>(新)<br>(新)<br>(新)<br>(新)<br>(新)<br>(新)<br>(新)<br>(新)                                                                                                    |  |  |
| 版本7.5.3<br>威謝您使用國泰<br>本次我們針對使<br>能<br>預覽<br>・ <u></u>                                                                              | 世華CUBE App<br>用體驗修復了一<br>cube<br>數位金融          | 7.5.3<br>些小問題並優イ | た系統效<br>更多<br><sup>更多功績</sup><br><sup>取A</sup> A<br>(第4)<br>(第5)<br>(第5)<br>(第5)<br>(第5)<br>(第5)<br>(第5)<br>(第5)<br>(第5                                                                                                    |  |  |

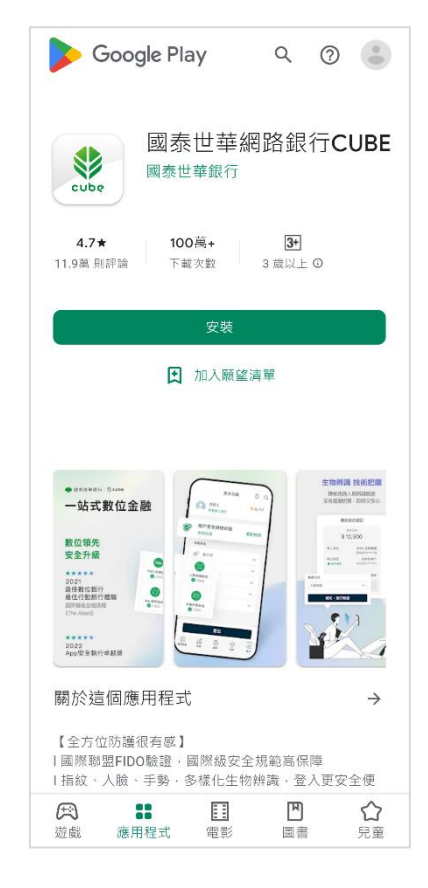

App Store

Google Play 商店

## 二、 【國泰世華網路銀行 CUBE】App 設定交易驗證方式

透過以下步驟完成設定:

| 9:58                         | .it 46 92                                                          | 9:59                                                                            |                      | .II 4G 92        | 9:59                     |                                      |
|------------------------------|--------------------------------------------------------------------|---------------------------------------------------------------------------------|----------------------|------------------|--------------------------|--------------------------------------|
| 🧅 帳務約                        | 89 🖯 🔼                                                             | A                                                                               | 更多功能                 | ф <sup>•</sup> Q | 〈 交易                     | 驗證方式                                 |
| (S) (E)<br>時報 外幣買賣           | (1)<br>(1)<br>(1)<br>(1)<br>(1)<br>(1)<br>(1)<br>(1)<br>(1)<br>(1) | 設定<br>③ 一般設定                                                                    |                      | ~                |                          | <b>(5)</b>                           |
|                              |                                                                    | (1) 交易設定 装置绑定                                                                   | -1                   | ^                | 設定驗證方式,讓您的<br>遊、外出,不受時間, | 交易驗證<br>內交易多一層防護;出國)<br>、空間限制,想轉就轉,5 |
| ▶幣總額<br><b>外幣總額</b><br>折合臺幣) | \$ \$ \$ \$ \$ \$ <b>\$</b> \$                                     | 交易驗證方<br>本人國泰世<br>國泰世華湖                                                         | う式<br>土華帳戶互轉<br>振證管理 |                  | 全人臉辨識驗證                  | 又便利                                  |
| 言用卡                          | 查看完整資訊                                                             | 人臉辨識証<br>手機號碼奜                                                                  | E冊<br>連結帳號           |                  | 您已成功註冊過人臉辨識<br>重新註冊人臉辨識  | ,若想要更新人臉辨識資料                         |
| 810,763                      | CUBE權益方案                                                           | 手機提款                                                                            |                      |                  | 交易認證碼                    | 未啟用                                  |
| 立即繳費                         | 切換方案                                                               | 用戶服務                                                                            |                      |                  | 目行設定一組6位數密碼用<br>安全       | 1來交易經證,證您的交易更                        |
|                              | >                                                                  |                                                                                 | 取號                   |                  | C€交易前請再次確認,並             | 型免詐騙犯罪產生。                            |
| 匯率                           | 設定到價通知                                                             | 0.5 str m3 ans ex.                                                              |                      |                  |                          |                                      |
| 幣別                           | 網銀寶進 網銀寶出                                                          |                                                                                 | 登出                   |                  |                          |                                      |
| 幣別<br>⑤ n11 ⑥<br>秋總費 投資 與即   |                                                                    | ()<br>()<br>()<br>()<br>()<br>()<br>()<br>()<br>()<br>()<br>()<br>()<br>()<br>( |                      | ES.              |                          |                                      |
|                              | 2 (Da - 19)                                                        |                                                                                 |                      |                  |                          |                                      |

登入 CUBE App 在「更多」中找到「交易設定」→「交易驗證方式」

並選擇以下任一種交易驗證方式:

- 1. 交易認證碼:申請方式與注意事項請見此。
- 2. 人臉辨識驗證:申請方式與注意事項請見此。

## 三、透過「集保 e 存摺」連結國泰世華銀行帳戶

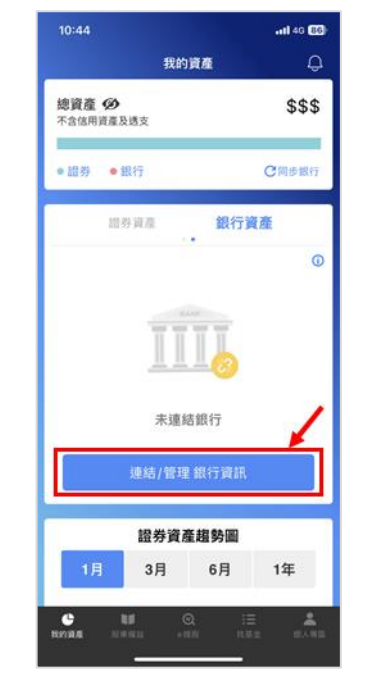

(1) 登入「集保 e 存摺」後,選擇「連結/管理 銀行資訊」→ 點擊右上角「+」號

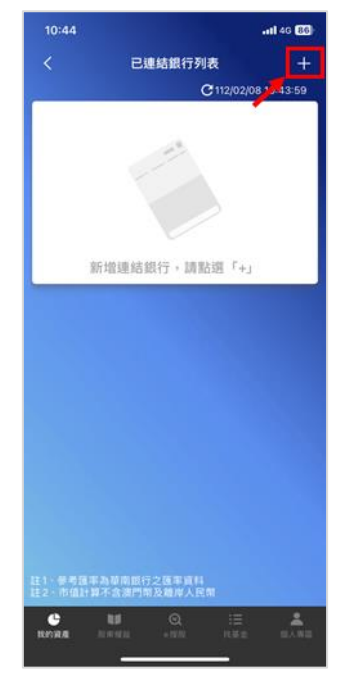

2

(2) 銀行列表選擇「國泰世華銀行」,並點閱同意服務契約

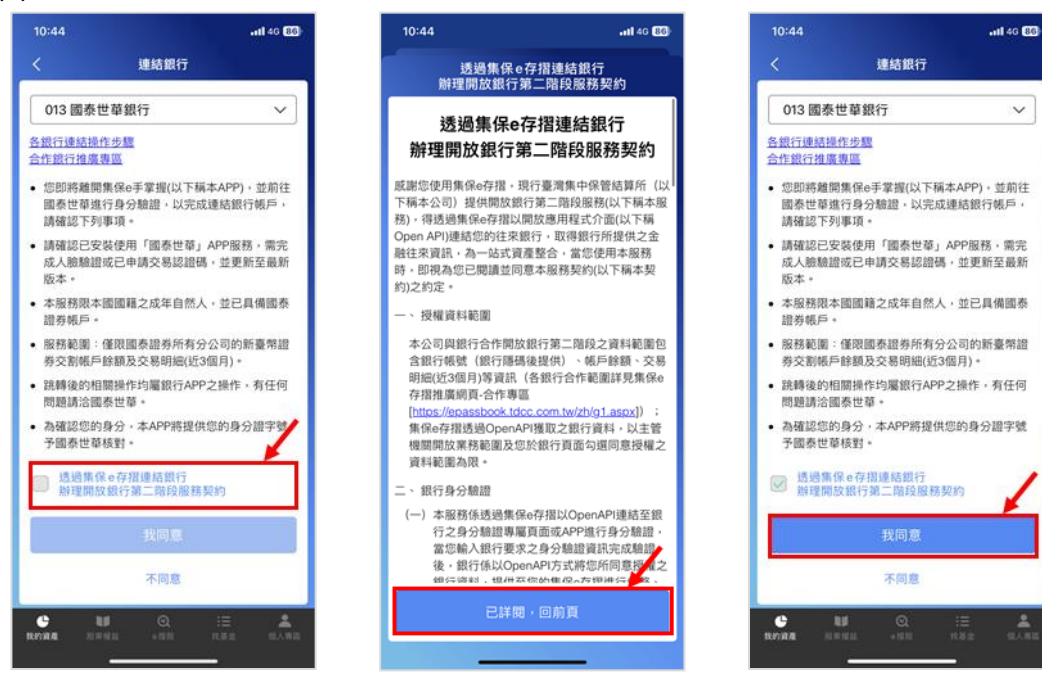

- 10:44 ▲集保e手掌握 .nl 46 86 國泰世華銀行 身分證字號 B123\*\*\*717 用戶代號 請輸入6至12位用戶代號 \*\*\* 網銀密碼 要在「國泰世華」中打開此網頁嗎? 請給入網緻密碼 取消 打開 [:;] 生物辨識驗證 apim.cathaybk.com.tw Ç 大小 C ₾
- (3) 同意跳轉「國泰世華」後登入國泰世華網路銀行

(4) 閱讀並同意授權同意書,並透過人臉辨識或交易認證碼完成授權

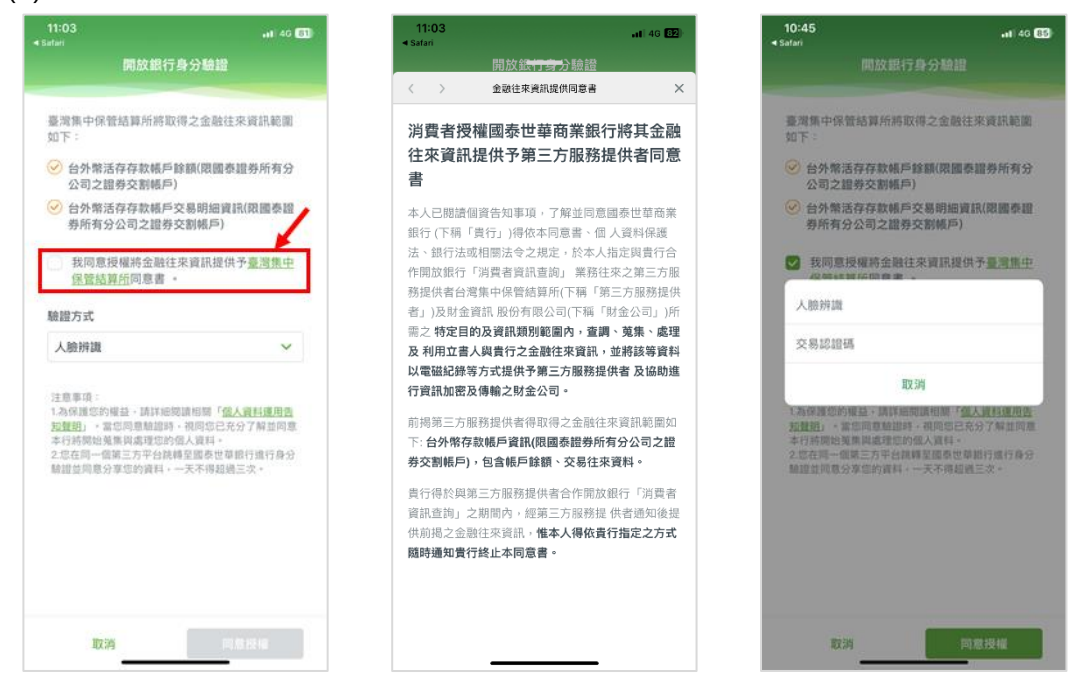

### (5) 若是選擇人臉辨識:

點選同意授權後開啟人臉辨識,辨識成功後即完成驗證。

#### 若是選擇交易認證碼:

輸入交易認證碼並點選同意授權後即完成驗證。

跳轉回「集保 e 存摺」後完成綁定,可進行查詢帳戶餘額等資訊。

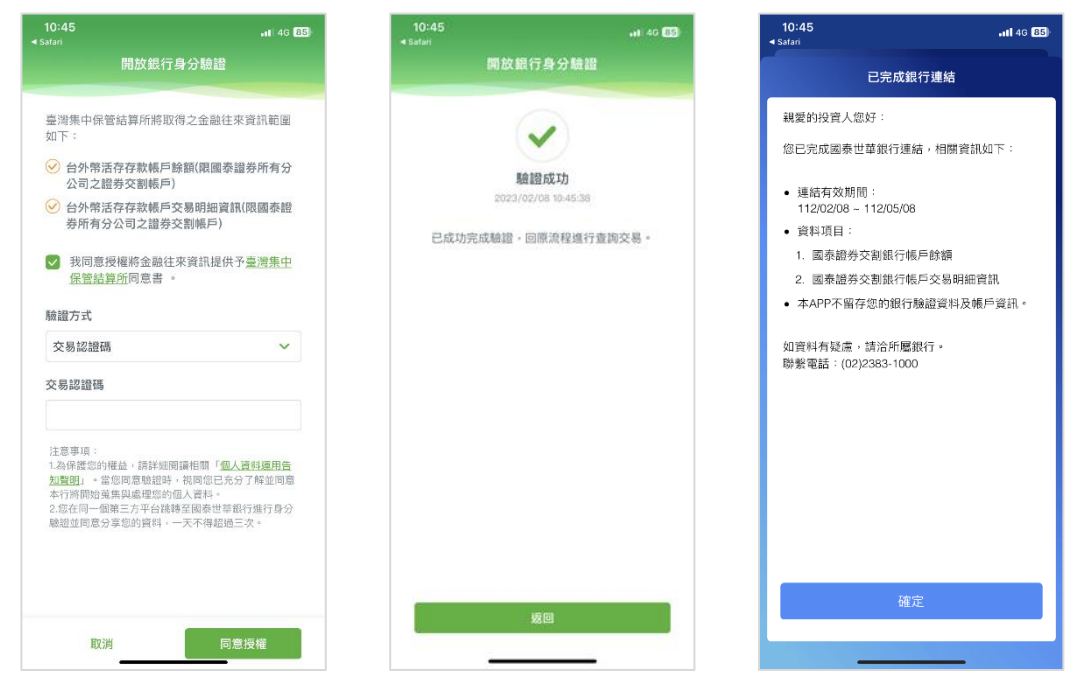